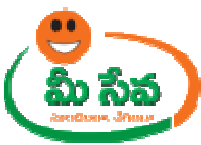

# **POSSESSION CERTIFICATE-USER MANUAL-DEPARTMENT END**

Possession Certificate request is applied by the citizen through the Meeseva centers. This request can be accessed by the Tahasildhar/RDO and processed. The processing steps and screens are provided below.

Note: - The Competent Authority for this service has been changed (eitherTahasildhar/RDO) based on Mandal. RDO is Competent Authority for all urban mandals. Tahasildhar is Competent Authority for Remaining Mandals.

| Category Type      | В                                                    |
|--------------------|------------------------------------------------------|
| Documents Required | Application Form*<br>Income Certificate/Ration Card* |

**Note:** The asterisk (\*) denotes mandatory requirement of documents.

#### Procedure for Processing the Request at Tahasildhar End: -

• Select "Possession Certificate" from Application Processing. It has been depicted in figure 1.

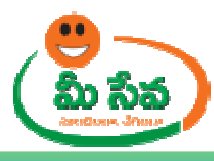

|                                                  | Home                                                       | Change Password        | Contacts         | Manuals             | LogOff       |
|--------------------------------------------------|------------------------------------------------------------|------------------------|------------------|---------------------|--------------|
| 💑 For all Police Dept. Di                        | gital Token / Certificate issues pls call Helpline No:2322 | 4283, email ID : helpo | desk.apts@gmail  | .com 💑              |              |
| Application Processing                           |                                                            |                        |                  |                     |              |
| Old Adangal Certificate Requests                 |                                                            | Click here to          | view DashBoa     | <u>rd</u> M.Amarana | adhareddy    |
| Land Conversion                                  |                                                            |                        |                  | (Vadai              | malapeta)    |
| Late Registration Birth/Death Reguests           |                                                            |                        |                  |                     |              |
| CertifiedCopies Requests                         |                                                            |                        |                  | 1                   |              |
| Localization Of Properties Request               |                                                            |                        |                  | llet                | M            |
| Demarcation Requests(HYD)                        |                                                            |                        |                  | $\sim$              | J .          |
| Possession Certificate                           |                                                            |                        |                  |                     |              |
| Residence Certificate                            |                                                            |                        |                  |                     |              |
| Income Certificate                               |                                                            |                        |                  |                     |              |
| ROR - 1B Copy                                    |                                                            |                        |                  |                     |              |
| Adangal                                          |                                                            |                        |                  |                     |              |
| Integrated Certificate                           |                                                            |                        |                  |                     |              |
| Mutation Requests                                |                                                            |                        |                  |                     |              |
| F-Line Petition/Sub Division                     |                                                            |                        |                  |                     |              |
| OBC Certificate                                  |                                                            |                        |                  |                     |              |
| EBC Certificate<br>Family Membership Certificate |                                                            |                        |                  |                     |              |
| No Earnings Certificate                          |                                                            |                        |                  |                     |              |
| Agriculture Income Certificate                   |                                                            |                        |                  |                     |              |
| ISES Requests                                    |                                                            |                        |                  |                     |              |
| NFBS Requests                                    |                                                            |                        |                  |                     |              |
| NOC Requests                                     |                                                            |                        |                  |                     |              |
| Request Process By Application No                |                                                            |                        |                  |                     |              |
| Apathbandhu Requests                             |                                                            |                        |                  |                     |              |
| PawnBroker/MoneyLending Requets                  |                                                            |                        |                  |                     |              |
| Income Bulk Approval ( Pilot for Asifnagar )     | 1                                                          |                        |                  |                     |              |
| Ration Card Data Corrections                     |                                                            |                        |                  |                     |              |
| Adangal/Pahani Corrections                       |                                                            |                        |                  |                     |              |
| User Details                                     | 1                                                          |                        |                  |                     |              |
| Upload Facsimile Signature                       |                                                            |                        |                  |                     |              |
| Reports                                          |                                                            |                        |                  |                     |              |
| Update Profile                                   |                                                            |                        |                  |                     |              |
| Key Information                                  |                                                            |                        |                  |                     |              |
| Meeseva Request Tracking System(MRTS)            |                                                            |                        |                  |                     |              |
| Police Services                                  |                                                            |                        |                  |                     |              |
| Counter                                          | Site Best viewed in 1024*768 / IE7                         |                        |                  | A.T                 | 0.1          |
| hit counters                                     | All Rights Reserved with Director, Electronic Services Del | livery.                | esigned & Develo | oped by Al          | <b>Onl</b> i |

# Figure 1: Possession Certificate Process link under Application Processing

**Note: -**Tahasildhar/RDO can also process through the Dashboard in the Tahasildhar /RDO Login.

• After selection of "Possession Certificate" link, Tahasildhar/RDO Processing window will be displayed. It has been depicted in figure 2.

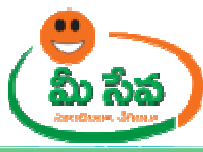

| 💑 For all Po | olice Dept. Digital 1 | Token / Certificate issues pls call He | lpline No : 2322 | 4283, email ID : helpd | esk.apts@gmai | l.com 💑 |  |
|--------------|-----------------------|----------------------------------------|------------------|------------------------|---------------|---------|--|
|              |                       | Tahsildar Processing - F               | Possession Ce    | ertificate             |               |         |  |
|              | User Profile          |                                        |                  |                        |               |         |  |
|              | User Id :             | CTR-VAD-MRO-1                          | Role :           | Mandal Revenue Off     | icer          |         |  |
| 5            | Search Criteria       |                                        |                  |                        |               |         |  |
| 5            | From Date:            | 21/02/2013                             | To Date:         | 28/02/2013             | -             |         |  |
|              | Request Status:       | All                                    |                  |                        |               |         |  |
|              |                       | Get De                                 | tails            |                        |               |         |  |
| _            |                       |                                        |                  |                        |               |         |  |
|              |                       |                                        |                  |                        |               |         |  |

Figure 2: Tahasildhar Processing window in Possession Certificate request screen

• Select from date & to date by using calendar controls as depicted in figure 3.

Note: - Here, to date must be prior to Current date.

| 💑 For all | Police Dept. Digital | Token / Certificate issues pls cal | l Helpline No : 232 | 24283, email ID : helpd | esk.apts@gmai | il.com 💑 |  |
|-----------|----------------------|------------------------------------|---------------------|-------------------------|---------------|----------|--|
|           |                      | Tahsildar Processing               | g - Possession Co   | ertificate              |               |          |  |
|           | User Profile         |                                    |                     |                         |               |          |  |
|           | User Id :            | CTR-VAD-MRO-1                      | Role :              | Mandal Revenue Of       | ficer         |          |  |
|           | Search Criteria      |                                    |                     |                         |               |          |  |
|           | From Date:           | 21/02/2013                         | To Date:            | 28/02/2013              |               |          |  |
|           | Request Status:      | All                                |                     |                         | -             |          |  |
|           |                      | Ge                                 | t Details           |                         |               |          |  |
|           |                      |                                    |                     |                         |               |          |  |
|           |                      |                                    |                     |                         |               |          |  |

#### Figure 3: Selection of dates in Tahasildhar Processing window

 Select "Request Status (either All/Not Viewed/Open etc...)" from request status drop down list as depicted in figure 4.

NOTE: - Here, At First the Request is in "Not Viewed" Status. Here I am selecting "Not viewed" request.

| 💑 For all | Police Dept. Digital | Token / Certificate issues pls call H                   | elpline No : 232 | 24283, email ID : helpde | esk.apts@gmai | il.com 💑 |  |
|-----------|----------------------|---------------------------------------------------------|------------------|--------------------------|---------------|----------|--|
|           |                      | Tahsildar Processing -                                  | Possession C     | ertificate               |               |          |  |
|           | User Profile         |                                                         |                  |                          |               |          |  |
|           | User Id :            | CTR-VAD-MRO-1                                           | Role :           | Mandal Revenue Off       | icer          |          |  |
|           | Search Criteria      |                                                         |                  |                          |               |          |  |
|           | From Date:           | 21/02/2013                                              | To Date:         | 28/02/2013               | -             |          |  |
|           | Request Status:      | All Get D<br>Not Viewed<br>Open<br>Approved<br>Rejected | etails           |                          |               |          |  |

#### Figure 4: Selection of request status in Tahasildhar Processing window

• Click "Get Details" button to display requests as depicted in figure 5.

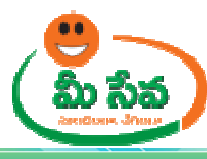

|           |                      |                                        |                  | Change Password        |              |          |  |
|-----------|----------------------|----------------------------------------|------------------|------------------------|--------------|----------|--|
| 💑 For all | Police Dept. Digital | Token / Certificate issues pls call He | lpline No : 2322 | 4283, email ID : helpd | esk.apts@gma | il.com 💑 |  |
|           |                      | Tahsildar Processing - I               | Possession Co    | ertificate             |              |          |  |
|           | User Profile         |                                        |                  |                        |              |          |  |
|           | User Id :            | CTR-VAD-MRO-1                          | Role :           | Mandal Revenue Off     | ìcer         |          |  |
|           | Search Criteria      |                                        |                  |                        |              |          |  |
|           | From Date:           | 21/02/2013                             | To Date:         | 28/02/2013             |              |          |  |
|           | Request Status:      | Not Viewed                             |                  |                        |              |          |  |
|           |                      | Get De                                 | tails            |                        |              |          |  |
|           |                      |                                        | ~~               |                        |              |          |  |
|           |                      |                                        |                  |                        |              |          |  |

## Figure 5: Get Details button in Tahasildhar Processing window

• All "Not Viewed" Requests are displayed as depicted in figure 6.

|          |                        |                                        |                      | Change Password        |               |                  |  |
|----------|------------------------|----------------------------------------|----------------------|------------------------|---------------|------------------|--|
| 🛣 For    | all Police Dept. Digit | al Token / Certificate issues pls call | Helpline No : 2322   | 4283, email ID : helpo | lesk.apts@gma | ail.com 😭        |  |
|          |                        | Tahsildar Processing                   | j - Possession Co    | ertificate             |               |                  |  |
|          | User Profile           |                                        |                      |                        |               |                  |  |
|          | User Id :              | CTR-VAD-MRO-1                          | Role :               | Mandal Revenue O       | fficer        |                  |  |
|          | Search Criteria        |                                        |                      |                        |               |                  |  |
|          | From Date:             | 21/02/2013                             | To Date:             | 28/02/2013             | -             |                  |  |
|          | Request Status:        | Not Viewed                             |                      |                        |               |                  |  |
|          |                        | Ge                                     | t Details            |                        |               |                  |  |
|          |                        | Click here to d                        | download in Excel!!! |                        |               |                  |  |
|          | Po                     | ssession Certificate Application Re    | quests From 21/0     | 2/2013To 28/02/2013    |               | I                |  |
| S.No. Ap | plication No           | Applicant Name                         | Mandal               | Status                 |               | Application Date |  |
|          | 02001251               | PODA PRASADARAO                        | Vadamalape           | ata Not View           | ed            | 28/02/2013       |  |

## Figure 6: Requests in Tahasildhar Processing window

• Select the Request which has to be processed as depicted in figure 7.

|             |                        |                                       | Home               | Change Password        |              |                  |  |
|-------------|------------------------|---------------------------------------|--------------------|------------------------|--------------|------------------|--|
| 😤 For all   | l Police Dept. Digital | Token / Certificate issues pls call H | elpline No : 2322  | 4283, email ID : helpd | esk.apts@gma | ail.com 😭        |  |
|             |                        | Tahsildar Processing                  | Possession Ce      | rtificate              |              |                  |  |
|             | User Profile           |                                       |                    |                        |              |                  |  |
|             | User Id :              | CTR-VAD-MRO-1                         | Role :             | Mandal Revenue Of      | ìcer         |                  |  |
|             | Search Criteria        |                                       |                    |                        |              |                  |  |
|             | From Date:             | 21/02/2013                            | To Date:           | 28/02/2013             | -            |                  |  |
|             | Request Status:        | Not Viewed 💌                          |                    |                        |              |                  |  |
|             |                        | Get                                   | Details            |                        |              |                  |  |
|             |                        | Click here to do                      | vnload in Excel!!! |                        |              |                  |  |
|             | Poss                   | ession Certificate Application Requ   | ests From 21/02    | /2013To 28/02/2013     |              |                  |  |
| S.No. Appli | cation No              | Applicant Name                        | Mandal             | Status                 |              | Application Date |  |
| 1 PC03      | 2001251                | PODA PRASADARAO                       | Vadamalape         | ta Not Viewe           | d            | 28/02/2013       |  |

Figure 7: Request selection in Tahasildhar Processing window

• After selection of the request, request details page will be displayed as depicted in figure 8.

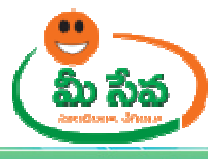

|                      | Possession Certi              | ficate Application Details |                       |   |
|----------------------|-------------------------------|----------------------------|-----------------------|---|
| User Id :            | CTR-VAD-MRO-1                 | Name:                      | M.Amaranadhareddy     |   |
| Applicant Details:   |                               |                            |                       |   |
| Application Number*: | PC02001251                    |                            |                       | 1 |
| Haves Owner Name*:   |                               | Fabbas (Unabased Nama *)   |                       | - |
| House Owner Name*:   | PODA PRASADARAG               | Father/ Husband Name*:     | PODA VENKATESWA       | - |
| Door No:             | 3-100                         | Locality/Land Mark * :     |                       |   |
| District*:           | CHITTOOR                      | Mandal * :                 |                       | _ |
| Village/Ward* :      | VADAMALA                      | Pin Code:                  | 523181                |   |
| Income*:             | 10000                         | Age* :                     | 60                    |   |
| Survey No.*:         | 12/10                         | Extent* :                  | 1.99<br>Acres/Cents 💌 |   |
| Purpose* :           | HOME LOAN                     | Ration Card No:            | PAP084600400300       |   |
| AADHAR Card No:      | 464967444896                  | Status:                    | Open                  | 1 |
| Informant Details    |                               |                            |                       |   |
| Informant Name*:     | PODA RAKESH                   | Relation*:                 | Son                   |   |
| Door No :            | 2-100                         | Locality/Land Mark * :     | OLD TEMPLE            |   |
| District*:           | PRAKASAM -                    | Mandal * :                 | CHINAGANJAM           | - |
| Village/Ward* :      | GONASAPUDI                    | Pin Code:                  | 523181                |   |
| Mobile*:             | 9059618169                    | Email:                     | PODA.RAKESH@GMAIL.COM |   |
| House Boundaries     |                               |                            |                       |   |
|                      | Name of the House/land holder |                            |                       |   |
| East*:               | RAMU PODA                     | West*:                     | SOMU.PODA             |   |
| North*:              | ANIL PODA                     | South*:                    | SUNIL PODA            |   |
| Documents Attached   |                               |                            |                       |   |
| 01~Test Document.doc | ×                             |                            |                       |   |
| 02~Test Document.doc | <u>×</u>                      |                            |                       | 1 |
| Action Taken         |                               |                            |                       |   |
| CAccept              |                               | CReject                    |                       |   |
| Remarks              |                               |                            |                       |   |
|                      |                               |                            |                       |   |
|                      |                               |                            |                       |   |

# Figure 8: Request details page of Tahasildhar

• Note: - Here Edit Options are given some fields of Applicant details, Informant Details and House boundaries in Tahasildhar/RDO Login as depicted in figure 9.

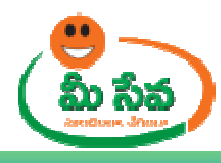

🍄 For all Police Dept. Digital Token / Certificate issues pls call Helpline No : 23224283, email ID : helpdesk.apts@gmail.com 😭

Change Password

LogOff

| User 1d:     CTR-VAD-MRO-1     Name:     M.Amaranadhanddy       Application Number*:     PC03000021       Application Number*:     PC03000021       Mouse Owner Name*:     PC03000021       Name:     PODA VENIKATESWA       Dor No:     S-100     Locality/Land Hank*:       Name:     VADAMALAPETA       District*:     CHITTOOR     Handal*:       VIllage/Ward*:     VADAMALA     Pin Code:       Survey No.*:     10000     Age*:       12/16     Katen*:     CARE/ALAPETA       Approve     10/1716     Ration Card No:       Approver:     EDUCATION     Ration Card No:       ADHAR Card No:     16/1907/444896     Status:     Open       Informant Details     Income*:     Income*:     Income*:       Informant Name*:     PODA ANILKUMAR     Relation*:     Brother       Informant Name*:     IND ODA ANILKUMAR     Relation*:     Status:       Oon No :     000 South*:     South*:     SOULPODA       Village/Ward*:     QUDA ANILKUMAR     Relation*:     Status:       Name:     905961819     Email:     DoD ARAKESH@GMAILCOM       Noth*:     AIL PODA     South*:     SOMU.PODA       Noth*:     AIL PODA     South*:     SOMU.PODA <th></th> <th>Possession Certifica</th> <th>te Application Details</th> <th></th>                                                                                                    |                       | Possession Certifica          | te Application Details |                       |
|----------------------------------------------------------------------------------------------------|-----------------------|-------------------------------|------------------------|-----------------------|
| Application Number*: PC03000021  Application Number*: PC03000021  House Owner Name*: PC0A PRASADARAA FAILER FAILER | User Id :             | CTR-VAD-MRO-1                 | Name:                  | M.Amaranadhareddy     |
| Application Number*: PC03000021  House Owner Name*: PODA PRASADARAQ Father/Husband Name*: PODA VENKATESWA Door No: S-100 Locality/Land Mark*: NEW TEMPLE District*: CHITTOOR  Annal Pin Code: S23183 Income*: I0000 Age*: 27 Survey No.*: I0000 Age*: 27 Survey No.*: I0000 Age*: 27 Survey No.*: I0000 Age*: 27 Survey No.*: I0000 Age*: 27 Survey No.*: I0000 Age*: 27 Survey No.*: I0000 Age*: 27 Survey No.*: I0000 Age*: 27 Survey No.*: I0000 Age*: 27 Survey No.*: I0000 Age*: 27 Survey No.*: I0000 Age*: I000 Age*: I000 Age |                       |                               |                        |                       |
| Application Humber*:         PC0300021           House Owner Name*:         PODA PRASADARAC         Father/Husband Name*:         PODA VENKATESWA           Door No:         3-100         Locality/Land Mark*:         NEW TEMPLE           District*:         CHITTOOR I         Handal*:         VADAMALAPETA I           Village/Ward*:         VADAMALA         Pin Code:         523181           Income*:         10000         Age*:         27           Survey No.*:         12/10         Extent*:         Acres/Cents II           Purpose*:         EDUCATION         Ration Card No:         PAPD846004003000           AADHAR Card No:         464967444896         Status:         Open           Informant Details         PODA ANILKUMAR         Relation*:         Brother         II           Door No :         2-100         Locality/Land Mark*:         OLD TEMPLE         District*:         PRAKASAM II         Mandal*:         CHINAGANJAM II           Village/Ward*:         0099618169         Email:         PODA.RAKESH@CMAIL.COM           House Boundaries         Imme of the House/Land holder         East*:         SomU.PODA         South*:         SUNIL PODA           Locality/Land Mark*:         0.         SOMU.PODA         SOMU.PODA         SOMU.PO                                                                                                    | Applicant Details:    |                               |                        |                       |
| House Owner Name*:     PODA PRASADARAG     Father/Husband Name*:     PODA VENKATESWA       Door No:     3:100     Locality/Land Mark*:     NEW TEMPLE       District*:     CHITTOOR I     Handal*:     VADAMALAPETA I       Village/Ward*:     VADAMALA I     Pin Code:     523181       Income*:     10000     Age*:     27       Survey No.*:     12/10     Age*:     27       Purpose*:     EDUCATION     Ration Card No:     PAPD84600400300       AADHAR Card No:     (464967444896)     Status:     Open       Informant Details     Open     Informant Name*:     PODA ANILKUMAR     Relation*:     Brother       Door No :     2:100     Locality/Land Mark*:     OLD TEMPLE     Informant Name*:     PODA ANILKUMAR     Relation*:     DOID TEMPLE       District*:     PRAKASAM I     Handal*:     CHINAGANJAM II     Informant II       Village/Ward*:     0099618169     Email:     PODA.RAKESH@GMAILCOM       House Boundaries     Informant Jobali     Informant Jobali     Information       Totame of the House/Iand holder     South*:     SUNIL PODA     SUNIL PODA       Antil PODA     Suth*:     SUNILPODA     SUNILPODA       North*:     ANU PODA     Suth*:     SUNILPODA       2:                                                                                                    | Application Number*:  | PC03000021                    |                        |                       |
| Door No:         S-100         Locality/Land Mark *:         NEW TEMPLE           District*:         CHITTOOR         Mandal *:         VADAMALAPETA         I           Village/Ward*:         VADAMALA         Pin Code:         523181           Income*:         10000         Age*:         27           Survey No.*:         12/10         Extent*:         10.89           Purpose*:         EDUCATION         Ration Card No:         PAP084600400300           AABHAR Card No:         464957444895         Status:         Open           Informant Details         Informant Name*:         PODA ANILKUMAR         Relation*:         Enother           Door No:         2:100         Locality/Land Mark *:         OLD TEMPLE         Informant Wark*:         OLD TEMPLE           District*:         PRAKASAM         Mandal *:         CHINAGANJAM         Imen           Village/Ward*:         9059618169         Email:         PODA.RAKESH@GMAIL.COM           House         Imen of the House/Jand holder         SUNIL PODA         SUNIL PODA           Noth*:         RAMU PODA         South*:         SUNIL PODA           Noth*:         RAMU PODA         South*:         SUNIL PODA           South*:         SUNIL PODA         Imen                                                                                                    | House Owner Name*:    | PODA PRASADARAC               | Father/Husband Name*:  | PODA VENKATESWA       |
| District*:         CHITTOOR         Mandal*:         VADAMALAPETA         Image:           Village/Ward*:         VADAMALA         Pin Code:         523181           Income*:         10000         Age*:         27           Survey No.*:         12/16         Extent*:         10.89           Purpose*:         EDUCATION         Ration Card No:         PAD084600400300           AADHAR Card No:         64967444895         Status:         Open           Informant Details         Image         Image         Image         Image           Informant Name*:         PODA ANILKUMAR         Relation*:         Open         Image           Door No:         2:100         Locality/Land Mark*:         OLD TEMPLE         Image           Jilage/Ward*:         Image         Image         Image         Image         Image           Nobile*:         9059618169         Email:         PODA.RAKESH@GMAIL.COM           House         Image         Image         Image         Image           Noth*:         RAMU PODA         Yest*:         SOMU.PODA         Image           Noth*:         RAMU PODA         Yest*:         SOMU.PODA         Image           South*:         SUMU.PODA         Image </th <th>Door No:</th> <th>3-100</th> <th>Locality/Land Mark * :</th> <th>NEW TEMPLE</th>                                                                                                    | Door No:              | 3-100                         | Locality/Land Mark * : | NEW TEMPLE            |
| Village/Ward*:         VADAMALA         Pin Code:         S23181           Income*:         10000         Age*:         27           Survey No.*:         12/10         Retent*:         27           Survey No.*:         12/10         Retent*:         27           Purpose*:         EDUCATION         Ration Card No:         PAP084600400300           AADHAR Card No:         464967444896         Status:         Open           Informant Details         Informant Name*:         PODA ANTILKUMAR         Relation*:         Brother           Joor No :         2-100         Locality/Land Mark *:         OLD TEMPLE         Integen Mark *:         OLD TEMPLE           Jostict*:         PRAKASAM         Madal *:         CHINAGANJAM         Imedia           Village/Ward*:         GONASAPUDI         Pin Code:         523181           Mobile*:         9059618169         Email:         PODA_RAKESH@GMAIL.COM           House Boundaries         South*:         SUNI.PODA         South*:         SUNI.PODA           North*:         ANIL PODA         South*:         SUNI.PODA         South*:         SUNI.PODA           Carterio Taken         Internet internet internet internet internet internet internet internet internet internet internet internet internet internet in                                                                                                    | District*:            | CHITTOOR                      | Mandal * :             | VADAMALAPETA          |
| Income*:         10000         Age*:         27           Survey No.*:         12/10         Extent*:         10.89<br>Acres/Cents I           Purpose*:         EDUCATION         Ration Card No:         PAP084600400300           AADHAR Card No:         EDUCATION         Ration Card No:         PAP084600400300           AADHAR Card No:         EDUCATION         Ration Card No:         PAP084600400300           AADHAR Card No:         EDUCATION         Ration Card No:         Open           Informant Details         Imore Term         Imore Term         Imore Term           Door No :         2-100         Locality/Land Mark *:         OLD TEMPLE           District*:         Imore Term         Imore Term         Imore Term           Village/Ward*:         GONASAPUDI I         Mandal *:         CHINAGANJAM I           Notle*:         9059618169         Email:         DOMA_RAKESH@GMAILCOM           House Boundaries         Imame of the House/Iand holder         Est*:         SOMU_PODA           North*:         ANIL PODA         South*:         SUNIL PODA           Oi=Test Document.docx         Imame fet House/Iand holder         Imame fet House/Iand holder           Di=Test Document.docx         Imame fet House/Iand holder         Imame fet House/Iand holder </th <th>Village/Ward* :</th> <th>VADAMALA</th> <th>Pin Code:</th> <th>523181</th>                                                                                                    | Village/Ward* :       | VADAMALA                      | Pin Code:              | 523181                |
| Survey No.*:       12/12       Extent*:       10.89         Purpose*:       EDUCATION       Ration Card No:       PAP084600400300         AADHAR Card No:       (464967444896       Status:       Open         Informant Details       Informant Name*:       PODA ANILKUMAR       Relation*:       Brother       Informant Name*:       PODA ANILKUMAR       Relation*:       Brother       Informant         Door No :       (2:100       Locality/Land Mark*:       OLD TEMPLE       Informant       Informant                                                                                                    | Income*:              | 10000                         | Age* :                 | 27                    |
| Purpose*:       EDUCATION       Ration Card No:       PAP084600400300         AADHAR Card No:       464967444896       Status:       Open         Informant Details       Informant Name*:       PODA ANILKUMAR       Relation*:       Brother       Image: Status:       Open         Informant Name*:       PODA ANILKUMAR       Relation*:       Brother       Image: Status:       Open         Door No :       2-100       Locality/Land Mark*:       OLD TEMPLE       Image: Status:       OLD TEMPLE         District*:       PRAKASAM       Mandal *:       CHINAGANJAM       Image: Status:       Image: Status:       Image                                                                                                    | Survey No.*:          | 12/15                         | Extent* :              | 10.89<br>Acres/Cents  |
| AADHAR Card No:       (464967444896)       Status:       Open         Informant Details       Informant Name*:       PODA ANILKUMAR       Relation*:       Brother         Door No:       2:100       Locality/Land Mark*:       OLD TEMPLE         District*:       PRAKASAM       Mandal*:       CHINAGANJAM       Image: CHINAGANJAM         Village/Ward*:       GONASAPUDI       Pin Code:       523181         Mobile*:       9059618169       Email:       PODA.RAKESH@GMAIL.COM         House Boundaries       Village/Iand holder       SOMU.PODA       Somution         House Boundaries       Vest*:       SOMU.PODA       South*:       SUNIL PODA         Name of the House/Iand holder       South*:       SUNIL PODA       South*:       SUNIL PODA         Documents Attached       South*:       SUNIL PODA       South*:       SUNIL PODA         Action Taken       C       C       C       C         Remarks       C       C       C       C         Sign       Back       Sign       Back       C                                                                                                    | Purpose* :            | EDUCATION                     | Ration Card No:        | PAP084600400300       |
| Informant Details Informant Name*: PODA ANILKUMAR Relation*: PODA ANILKUMAR Relation*: PODA ANILKUMAR PODA POSOFICE PODA ANILKUMAR PODA POSOFICE PODA ANILKUMAR PODA POSOFICE PODA ANILKUMAR PODA POSOFICE PODA ANILKUMAR PODA POSOFICE PODA ANILKUMAR PODA POSOFICE PODA ANILKUMAR PODA POSOFICE PODA ANILKUMAR PODA POSOFICE PODA ANILKUMAR POSOFICE PODA ANILKUMAR POSOFICE POSOFICE PODA ANILKUMAR POSOFICE POSOFICE  | AADHAR Card No:       | 464967444896                  | Status:                | Open                  |
| Informant Name*:       PODA ANILKUMAR       Relation*:       Brother         Door No :       2:100       Locality/Land Mark *:       OLD TEMPLE         District*:       PRAKASAM       Mandal *:       CHINAGANJAM       Image: CHINAGANJAM         District*:       QONASAPUDI       Pin Code:       523181         Village/Ward*:       GONASAPUDI       Pin Code:       523181         Mobile*:       9059618169       Email:       PODA.RAKESH@GMAIL.COM         House Boundaries       Name of the House/land holder       PODA.RAKESH@GMAIL.COM         House Boundaries       Name of the House/land holder       SOMU.PODA         North*:       ANIL PODA       West*:       SOMU.PODA         North*:       ANIL PODA       South*:       SUNIL PODA         01-Test Document.docx:       02-Test Document.docx:       02-Test Document.docx:         02-Test Document.docx:       CACcept       Remarks         Remarks       Sign Back       Sign Back                                                                                                    | Informant Details     |                               |                        |                       |
| Door No ::       2-100       Locality/Land Mark *:       OLD TEMPLE         District*:       PRAKASAM I       Mandal *:       CHINAGANJAM I         Village/Ward*:       GONASAPUDI I       Pin Code:       523181         Mobile*:       9059618169       Email:       PODA.RAKESH@GMAIL.COM         House Boundaries       PODA.RAKESH@GMAIL.COM       Mandal *:       PODA.RAKESH@GMAIL.COM         House Boundaries       Name of the House/Iand holder       SOMU.PODA       SOMU.PODA         East*:       RAMU PODA       West*:       SOMU.PODA       SOMU.PODA         North*:       ANIL PODA       South*:       SUNIL PODA       South*:       SUNIL PODA         O1-Test Document.docx       20-Test Document.docx       20-Test Document.docx       Image: Sunit PODA       Image: Sunit PODA       Image: Sunit PODA         Action Taken       Image: Sunit PodA       South*:       Sunit PodA       Image: Sunit PodA       Image: Sun                                                                                                    | Informant Name*:      | PODA ANILKUMAR                | Relation*:             | Brother               |
| District*:       PRAKASAM       Mandal*:       CHINAGANJAM         Village/Ward*:       GONASAPUDI       Pin Code:       523181         Mobile*:       9059618169       Email:       PODA.RAKESH@GMAIL.COM         House Boundaries       Image: Chinaganjam       PODA.RAKESH@GMAIL.COM         House Boundaries       Image: Chinaganjam       PODA.RAKESH@GMAIL.COM         House Boundaries       Image: Chinaganjam       PODA.RAKESH@GMAIL.COM         House Boundaries       Image: Chinaganjam       PODA.RAKESH@GMAIL.COM         House Boundaries       Image: Chinaganjam       PODA.RAKESH@GMAIL.COM         House Boundaries       Image: Chinaganjam       Somuration         House Boundaries       Image: Chinaganjam       Somuration         House Boundaries       Image: Chinaganjam       Somuration         North*:       ANIL PODA       West*:       SOMU.PODA         North*:       ANIL PODA       South*:       SUNIL PODA         01~Test Document.docx       Image: Chinaganjam       Image: Chinaganjam         Image: Chinaganjam       Image: Chinaganjam       Image: Chinaganjam         Image: Chinaganjam       Image: Chinaganjam       Image: Chinaganjam         Image: Chinaganjam       Image: Chinaganjam       Image: Chinaganjam                                                                                                    | Door No :             | 2-100                         | Locality/Land Mark * : | OLD TEMPLE            |
| Village/Ward*:         GONASAPUDI         Pin Code:         523181           Mobile*:         9059618169         Email:         PODA.RAKESH@GMAIL.COM           House Boundaries         Name of the House/land holder         PODA.RAKESH@GMAIL.COM           East*:         Name of the House/land holder         SOMU.PODA           East*:         RAMU PODA         West*:         SOMU.PODA           North*:         ANIL PODA         South*:         SUNIL PODA           Ocuments Attached         Junit Poda         South*:         SUNIL PODA           Di=Test Document.docx         Junit Poda         South*:         SUNIL PODA           O2~Test Document.docx         Junit Poda         South*:         SUNIL PODA           Action Taken         Image: Image: I                                                                                                    | District*:            | PRAKASAM 👤                    | Mandal * :             | CHINAGANJAM           |
| Mobile*:     9059618169     Email:     PODA.RAKESH@GMAIL.COM       House Boundaries       Name of the House/Iand holder       East*:     RAMU PODA     West*:     SOMU.PODA       North*:     ANIL PODA     South*:     SOMU.PODA       Action Taken       Caccept     Image: Colspan="2">Image: Colspan="2">Image: Colspan="2">Image: Colspan="2">Image: Colspan="2">Image: Colspan="2">Image: Colspan="2"       Remarks       Sign Back                                                                                                    | Village/Ward* :       | GONASAPUDI 🚽                  | Pin Code:              | 523181                |
| House Boundaries           Name of the House/land holder           East*:         RAMU PODA         West*:         SOMU.PODA           North*:         ANIL PODA         South*:         SUNIL PODA           Occuments Attached           Occument.docx:           D2-Test Document.docx:         22-Test Document.docx:         22-Test Document.docx: <th>Mobile*:</th> <th>9059618169</th> <th>Email:</th> <th>PODA.RAKESH@GMAIL.COM</th>                                                                                                    | Mobile*:              | 9059618169                    | Email:                 | PODA.RAKESH@GMAIL.COM |
| Name of the House/land holder           East*:         RAMU PODA         West*:         SOMU.PODA           North*:         ANIL PODA         South*:         SUNIL PODA           Documents Attached         Junit Poda         South*:         SUNIL PODA           01-Test Document.docx         Junit Poda         South*:         Sunit Poda           01-Test Document.docx         Junit Poda         Sunit Poda         Sunit Poda           02-Test Document.docx         Junit Poda         Sunit Poda         Sunit Poda           Action Taken         Image: Sunit Poda         Image: Sunit Poda         Sunit Poda           Remarks         Image: Sunit Poda         Image: Sunit Poda         Image: Sunit Poda           Sign         Back         Image: Sunit Poda         Image: Sunit Poda                                                                                                    | House Boundaries      |                               |                        |                       |
| East*:     RAMU PODA     West*:     SOMU,PODA       North*:     ANIL PODA     South*:     SUNIL PODA       Documents Attached     Unit and the second second s                                                                                                    |                       | Name of the House/land holder |                        |                       |
| North*:     ANIL PODA     South*:     SUNIL PODA       Documents Attached     01-Test Document.docx     02-Test Document.docx     02-Test Document.docx       S2-Test Document.docx     02-Test Document.docx     02-Test Document.docx     02-Test Document.docx       Action Taken     Image: Comparison of the state of the state o                                                                                                    | East*:                | RAMU PODA                     | West*:                 | SOMU.PODA             |
| Documents Attached  O1~Test Document.docx  O2~Test Document.docx  Action Taken  CAccept  Remarks  Sign Back                                                                                                    | North*:               | ANIL PODA                     | South*:                | SUNIL PODA            |
| D1-Test Document.docx<br>D2-Test Document.docx<br>Action Taken<br>CAccept<br>Remarks<br>Sign Back                                                                                                    | Documents Attached    |                               |                        |                       |
| Action Taken CAccept CReject Remarks Sign Back                                                                                                    | 01~Test Document.docx |                               |                        |                       |
| CAccept CReject                                                                                                    | Action Taken          |                               |                        |                       |
| Remarks                                                                                                    | CAccept               | 0                             | Reject                 |                       |
| Sign Back                                                                                                    | Remarks               |                               |                        | ×                     |
|                                                                                                    |                       | Sian                          | Back                   |                       |
|                                                                                                    |                       | Jigi                          |                        |                       |

# Figure 9: Editable fields in Possession Certificate request details Page

• Download all the attached documents from "Documents Attached" panel by clicking on links as depicted in figure

10

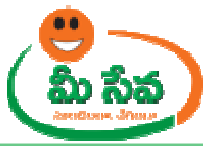

|                            |                        |                 | Home               | Chang    | ge Password            | Contacts      | М   |
|----------------------------|------------------------|-----------------|--------------------|----------|------------------------|---------------|-----|
| all Police Dept. Digital 1 | Token / Certificate is | sues pls call H | Helpline No : 2322 | 4283, er | mail ID : <b>helpd</b> | esk.apts@gmai | con |
|                            | Posse                  | ssion Certifica | te Application De  | etails   |                        |               |     |
| User Id :                  | CTR-VAD-MRO-1          |                 | Name:              |          | M.Amaranad             | hareddy       |     |
| Analizzat Datailar         |                        |                 |                    |          |                        |               |     |
| Applicant Details:         | 000001051              | _               |                    |          |                        |               |     |
| Application Number*:       | PC02001251             |                 |                    |          |                        |               |     |
| House Owner Name*:         | PODA PRASADAR          | AC              | Father/Husband     | Name*:   | PODA VENK              | ATESWA        |     |
| Door No:                   | 3-100                  |                 | Locality/Land Ma   | ark * :  | NEW TEMPLE             |               |     |
| District*:                 | CHITTOOR               | v               | Mandal * :         |          | VADAMALA               | PETA          | 1   |
| Village/Ward* :            | VADAMALA               | •               | Pin Code:          |          | 523181                 |               |     |
| Income*:                   | 10000                  |                 | Age* :             |          | 60                     |               |     |
| Survey No.*:               | 12/10                  |                 | Extent* :          |          | 1.99                   |               |     |
|                            |                        |                 |                    |          | Acres/Cents            |               |     |
| Purpose* :                 | HOMELOAN               |                 | Ration Card No:    |          | PAP0846004             | 100300        |     |
| AADHAR Card No:            | 464967444896           |                 | Status:            |          | Open                   |               |     |
| Informant Details          |                        |                 |                    |          |                        |               |     |
| Informant Name*:           | PODA RAKESH            |                 | Relation*:         |          | Son                    | v             |     |
| Door No :                  | 2-100                  |                 | Locality/Land Ma   | ark * :  | OLD TEMPLE             |               |     |
| District*:                 | PRAKASAM               | Ŧ               | Mandal * :         |          | CHINAGAN               | IAM 💌         |     |
| Village/Ward* :            | GONASAPUDI             | *               | Pin Code:          |          | 523181                 |               |     |
| Mobile*:                   | 9059618169             |                 | Email:             |          | PODARAKES              | 5H@GMAIL.COM  |     |
| House Boundaries           |                        |                 |                    |          |                        |               |     |
|                            | Name of the House/     | land holder     |                    |          |                        |               |     |
| East*:                     | RAMU PODA              |                 | West*:             |          | SOMU.PODA              |               |     |
| North*:                    | ANIL PODA              |                 | South*:            |          | SUNIL PODA             |               |     |
| Documents Attached         |                        |                 |                    |          |                        |               |     |
| 01~Test Document.docx      |                        |                 |                    |          |                        |               |     |
| 02~Test Document.docx      |                        |                 |                    |          |                        |               | į   |
| Action Taken               |                        |                 |                    |          |                        |               |     |
| CAccept                    |                        | C               | Reject             |          |                        |               |     |
| Remarks                    |                        |                 |                    |          |                        |               |     |
|                            |                        |                 |                    |          |                        |               |     |
|                            |                        | Sign            | Back               |          |                        |               |     |
|                            |                        |                 |                    |          |                        |               | _   |

Figure 10: Attached Documents in Possession Certificate request details Page

• After downloading all Verification/Proceeding documents, Tahasildhar/RDO is conducting field level enquiry. After enquiry, Tahasildhar/RDO can take action (either Accept/Reject) based on report. Like shown in the below screen as depicted in figure 11.

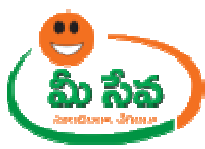

**Note:** - Based on Tahasildhar/RDO action (either Accept/Reject), status (either Approved/Rejected) is generated.

|                      | Possession Certi              | ficate Application Details |                     |             |
|----------------------|-------------------------------|----------------------------|---------------------|-------------|
| User Id :            | CTR-VAD-MRO-1                 | Name:                      | M.Amaranad          | hareddy     |
| Applicant Details:   |                               |                            |                     |             |
| Application Number*: | PC02001251                    |                            |                     |             |
| House Owner Name*:   | PODA PRASADARAC               | Father/Husband Name        | PODA VENK           | ATESWA      |
| Door No:             | 3-100                         | Locality/Land Mark * :     | NEW TEMPLE          |             |
| District*:           | CHITTOOR                      | Mandal * :                 | VADAMALA            | PETA        |
| Village/Ward* :      | VADAMALA                      | Pin Code:                  | 523181              |             |
| Income*:             | 10000                         | Age* :                     | 60                  |             |
| Survey No.*:         | 12/10                         | Extent* :                  | 1.99<br>Acres/Cents | ×1          |
| Purpose* :           | HOME LOAN                     | Ration Card No:            | PAP084600           | 400300      |
| AADHAR Card No:      | 464967444896                  | Status:                    | Open                |             |
| Informant Details    |                               |                            |                     |             |
| Informant Name*:     | PODA RAKESH                   | Relation*:                 | Son                 | -           |
| Door No :            | 2-100                         | Locality/Land Mark * :     |                     |             |
| District*:           | PRAKASAM -                    | Mandal * :                 | CHINAGAN.           | JAM 💌       |
| Village/Ward* :      | GONASAPUDI 💌                  | Pin Code:                  | 523181              |             |
| Mobile*:             | 9059618169                    | Email:                     | PODARAKE            | 5H@GMAIL.CO |
| House Boundaries     |                               |                            |                     |             |
|                      | Name of the House/land holder |                            |                     |             |
| East*:               | RAMU PODA                     | West*:                     | SOMU.PODA           |             |
| North*:              | ANIL PODA                     | South*:                    | SUNIL PODA          |             |
| Documents Attached   |                               |                            |                     |             |
| 01~Test Document.doc | ×<br>*                        |                            |                     |             |
| A shine Taken        | <u></u>                       |                            |                     |             |
| Action Taken         |                               | Deiest                     |                     |             |
| CACCEPT              |                               | Окејест                    |                     |             |
| Remarks              |                               |                            | ×                   |             |
|                      |                               |                            |                     |             |
|                      | 5                             | ion Back                   |                     |             |

Figure 11: Action Taken in Possession Certificate request details Page

• If Tahasildhar/RDO wants to accept the request by clicking on the "Accept" Radio button as depicted in figure 12.

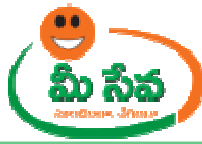

Contacts Manuals LogOff 🔸 For all Police Dept. Digital Token / Certificate issues pls call Helpline No : 23224283, email ID : helpdesk.apts@gmail.com 💑 Possession Certificate Application Details CTR-VAD-MRO-1 M.Amaranadhareddy User Id : Name: Applicant Details: Application Number\*: PC02001251 PODA PRASADARAC House Owner Name\*: Father/Husband Name\*: PODA VENKATESWA 3-100 NEW TEMPLE Door No: Locality/Land Mark\*: CHITTOOR -VADAMALAPETA + District\*: Mandal \* : Village/Ward\* : VADAMALA -Pin Code: 523181 10000 60 Income\*: Age\* : 1.99 12/10 Survey No.\*: Extent\* : Acres/Cents HOME LOAN PAP084600400300 Purpose\* : Ration Card No: AADHAR Card No: Status: Open Informant Details Informant Name\*: PODA RAKESH Relation\*: Son -OLD TEMPLE Door No : Locality/Land Mark \* : District\*: PRAKASAM -Mandal \* : -GONASAPUDI Village/Ward\* : -Pin Code: Mobile\*: Email: House Boundaries Name of the House/land holder RAMU PODA West\*: SOMU.PODA East\*: ANIL PODA South\*: SUNIL PODA North\*: **Documents Attached** 01~Test Document.docx 02~Test Document.docx Action Taken Accept C Reject -Remarks -Sign Back

Figure 12: Action Taken in Possession Certificate request details Page

• Enter "Remarks" and click on "Sign" button as depicted in figure 13.

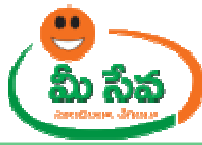

Contacts Manuals LogOff 🔸 For all Police Dept. Digital Token / Certificate issues pls call Helpline No : 23224283, email ID : helpdesk.apts@gmail.com 💑 Possession Certificate Application Details CTR-VAD-MRO-1 M.Amaranadhareddy User Id : Name: Applicant Details: PC02001251 Application Number\*: PODA PRASADARAC House Owner Name\*: Father/Husband Name\*: PODA VENKATESWA 3-100 NEW TEMPLE Locality/Land Mark\*: Door No: -VADAMALAPETA -District\*: CHITTOOR Mandal \* : Village/Ward\* : VADAMALA -Pin Code: 523181 60 Income\*: 10000 Age\* : 1.99 12/10 Survey No.\*: Extent\* : Acres/Cents PAP084600400300 Purpose\* : Ration Card No: 464967444896 AADHAR Card No: Open Status: Informant Details PODA RAKESH Son -Informant Name\*: Relation\*: Locality/Land Mark \* : OLD TEMPLE Door No : PRAKASAM CHINAGANJAM -District\*: -Mandal \* : GONASAPUDI + 523181 Village/Ward\* : Pin Code: Mobile\*: PODA.RAKESH@GMAIL.COM Email: House Boundaries Name of the House/land holder East\*: RAMU PODA West\*: SOMU.PODA ANIL PODA SUNIL PODA South\*: North\*: **Documents Attached** 01~Test Document.docx 02~Test Document.docx Action Taken Accept C Reject APPROVED -Remarks Sign Back

Figure 13: Signing the Possession Certificate request

 After clicking on "Sign" button, Preview window will be displayed with all necessary details as depicted in figure 14.

| Message | from webpage                                                                                                    |
|---------|----------------------------------------------------------------------------------------------------|
| 2       | Please Confirm the following Details                                                                                                    |
|         | Applicant Name - PODA PRASADARAO<br>Applicant Father Name - PODA VENKATESWARLU<br>Door No - 3100<br>Village - VADALA<br>Pin Col - 523181<br>Entropy No - 12/15<br>East - RAMU PODA<br>West - SOMU, PODA<br>North - ANIL PODA<br>South - SUNIL PODA<br>Purnose - HOME LOAN |
|         | Cancel                                                                                                    |

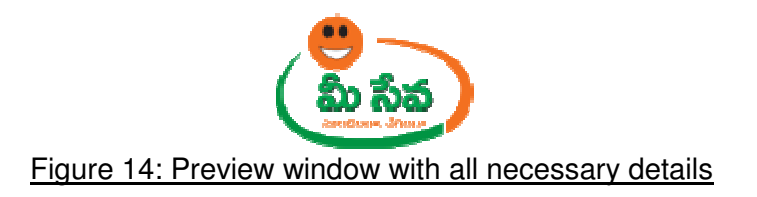

 Click "OK" button on Preview window. It will display Certificate window as depicted in following figure 15.

| t a Certil | licate     |                     |                     |                 |                  |
|------------|------------|---------------------|---------------------|-----------------|------------------|
| ТАТА       | CONSUL     | TANCY SERVIO        | CES                 |                 |                  |
| 8          | Select the | Certificate you w   | vant to use.        |                 |                  |
|            | Click Viev | v Certificate for C | ertificate Details. |                 |                  |
|            | S Rao      | TCS sub-CA          | 231072C19D          | 10-01-2013 :    | CN=TCS sub       |
|            |            |                     |                     |                 |                  |
|            |            |                     |                     |                 |                  |
| •          |            |                     | 1                   |                 | •                |
|            |            | 1                   | ок                  | Cancel          | View Certificate |
|            |            |                     | TATA                |                 |                  |
|            |            |                     | Chruvam             |                 |                  |
|            |            | Copyright © 201     | 06 Tata Consultanc  | y Services Ltd. |                  |

Figure 15: Certificate window

• Click "OK" button on Certificate as depicted in figure 16.

|           | NSULT   | ANCY SERVI                             | CES                                  |                 |                  |
|-----------|---------|----------------------------------------|--------------------------------------|-----------------|------------------|
|           |         |                                        |                                      |                 |                  |
|           | ck View | Certificate you v<br>Certificate for C | vant to use.<br>Certificate Details. |                 |                  |
| Issued To |         | Issued By                              | Serial No.                           | Expiration Date | Issuer Details   |
| 🖃 S S Ra  | •       | TCS sub-CA                             | 231072C19D                           | 10-01-2013 :    | CN=TCS sub       |
|           |         |                                        |                                      |                 |                  |
|           |         |                                        |                                      |                 |                  |
|           |         |                                        |                                      |                 |                  |
| •         |         |                                        |                                      |                 |                  |
|           |         |                                        | ок                                   | Cancel          | View Certificate |
|           |         |                                        | hruvam                               |                 |                  |
|           |         |                                        |                                      |                 |                  |

Figure 16: "OK" button selection in Certificate window

 After clicking on "OK" button, private exchange key popup will generated as depicted in following figure.

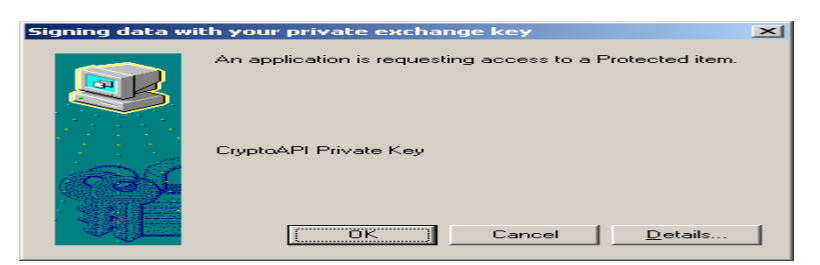

• Now clicking on "OK" button as depicted in following figure.

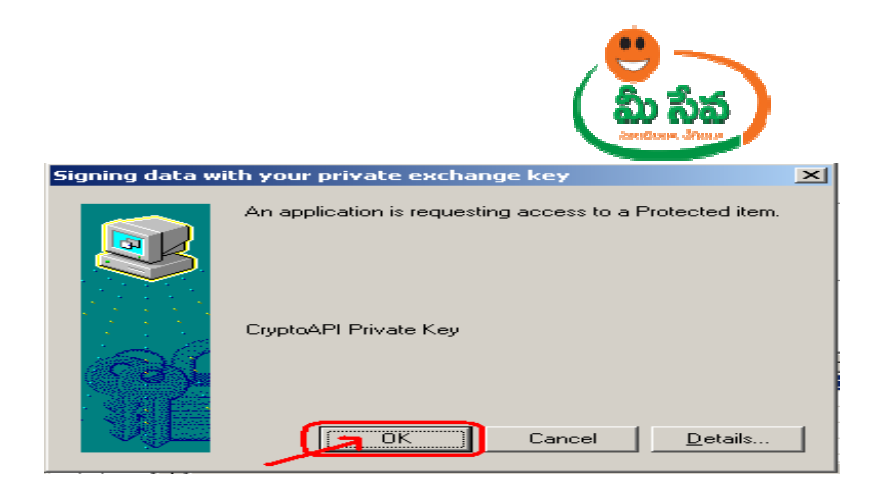

• After clicking on "OK" button "Possession certificate" is generated as depicted in following figure.

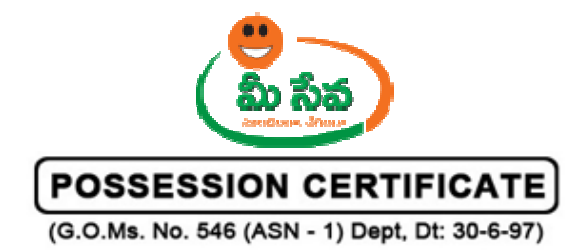

DISTRICT: CHITTOOR MANDAL : VADAMALAPETA VILLAGE : VADAMALA

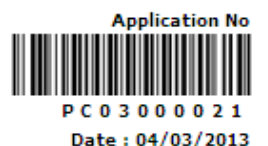

Sri <u>PODA PRASADARAO</u> S/o / W/o <u>PODA VENKATESWARLU</u> is in the possession of House Site mentioned in the Schedule given below. This is confirmed based on the public enquiry conducted on <u>04/03/2013</u> in the <u>VADAMALA</u> Village based on the Public enquiry it is certified that Sri/Smt./Kum. <u>PODA PRASADARAO</u> is in the Possession of the House site for more than 12 years.

#### SCHEDULE

| Village /<br>Municipality | S. No. | Extent               | Boundaries and<br>Dimensions                                                    | Any Other<br>Identification |
|---------------------------|--------|----------------------|---------------------------------------------------------------------------------|-----------------------------|
| VADAMALA                  | 12/1బి | 10.89<br>Acres/Cents | North : ANIL PODA<br>West : SOMU.PODA<br>East : RAMU PODA<br>South : SUNIL PODA |                             |

The Certificate is issued subject to the following conditions :

- Sri / Smt. Kum. <u>PODA PRASADARAO</u> derives an annual income of Rs. <u>10000</u> (in words) <u>Ten</u> <u>Thousand</u> from all known sources.
- This Possession Certificate is issued ONLY for the purpose of obtaining subsidy and loan from APSHCL for the housing scheme implemented by them and not valid for any other purpose to APSHCL towards the loan to be sanctioned by them.
- This Possession Certificate shall remain with the APSHCL till the loan with the interest when only it will be recovered.
- During the period of mortgage, no transaction on the house-site or house constructed thereon shall be made and even <u>PODA PRASADARAO</u>

PLACE : <u>VADAMALA</u> DATE : <u>04/03/2013</u>

Certified By

Name : <u>M.Amaranadhareddy</u> Designation : <u>TAHSILDAR</u>

Mandal: VADAMALAPETA

**Note: -** Now the request is in Approved status.

**Note:** - After Approved/Rejected, Customer Received Message. Like you are Request is Approved/ Rejected.

- Once the request is approved by Tahasildhar/ RDO, then Possession Certificate will be dispatched through courier from franchisee to the citizen's address if Delivery Type is Speed Post Local/Non Local.
- If Delivery Type Is Manual, then citizen collect the Integrated Certificate from franchisee where he/she applied for the Certificate.

Note: - RDO is doing same process for urban mandals like as Tahasildhar.